## STEP-BY-STEP INSTRUCTIONS: MAKE A GRANT REQUEST

- 1. Click Access My Fund on our homepage (<u>www.jaxcf.org</u>).
- 2. Follow the instructions to either login or set up a new user registration.
- 3. Once logged in, click My Fund(s) in the header. If you have multiple funds, please select which fund you will be recommending a grant from. Then click the purple *Recommend a Grant* button in the top right corner.

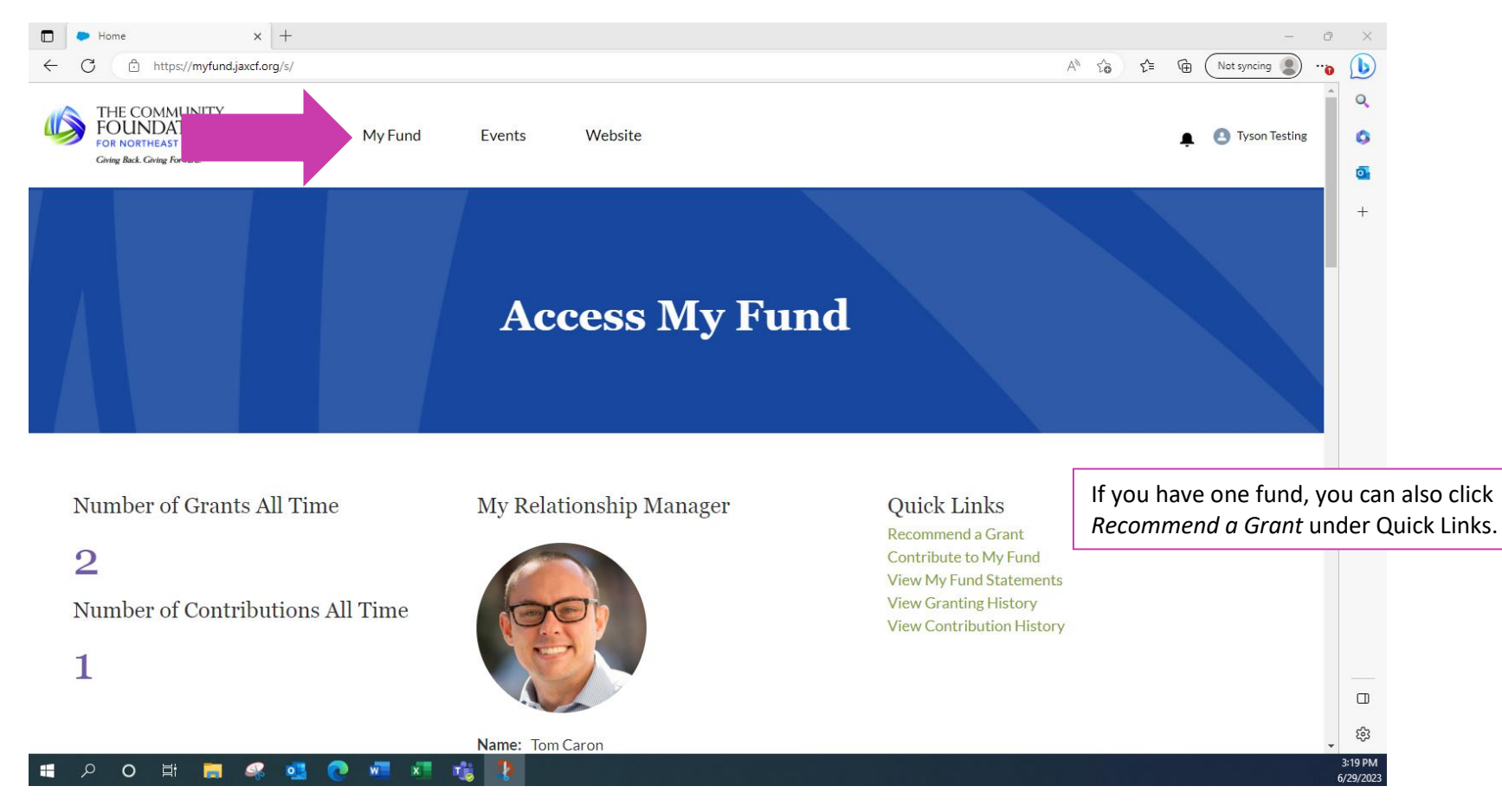

4. If you are creating a duplicate grant, scroll down to *Granting History* on your fund page. Find the organization and amount you are trying to replicate (click *View All* in the bottom right corner to see complete grant history) and click *Clone*.

| Fund: Sandra's Cat Haven X +                                                                                                    | -                                                             |
|----------------------------------------------------------------------------------------------------|---------------------------------------------------------------|
| C 🗈 https://myfund.jaxcf.org/s/general-accounting-unit/a0e8c00000JVWQnAAP/sandras-cat-haven                                                                                                    | A <sup>N</sup> t <sub>0</sub> t <sup>≤</sup> ⊕ (Not syncing ) |
| Fund Balances do not reflect earnings and fees for the current quarter. Earnings and fees are not finalized until the end of the<br>month following the close of a quarter, therefore Fund Balances may not include last quarter's earnings and fees. |                                                               |
| Granting History Contribution History Fund Statements Investment Allocation Fund Roles Files                                                                                                    |                                                               |
| Granting History                                                                                                    | ew All/Export Granting History as CSV                         |
| <ul> <li>□ (2)</li> <li>2 items • Updated 2 minutes ago</li> </ul>                                                                                                    | \$* C                                                         |
| Funding Requ v Applying Organization v Grant Type v Awarded Am v Awarded Date v Purpose                                                                                                    | e v Clone Grant v                                             |
| 1         23-041792         Test Arrielle Household         Advised         \$30,000.00         6/1/2023         Demo time                                                                                                    | me. CLONE                                                     |
| 2 <u>22-041951</u> Test Arrielle Household Advised \$20,000.00 6/1/2022                                                                                                    | CLONE<br>View All                                             |
|                                                                                                    |                                                               |
|                                                                                                    |                                                               |
|                                                                                                    |                                                               |

5. If this is a new grant or a different amount, select if you are recommending a public grant or an interfund transfer.

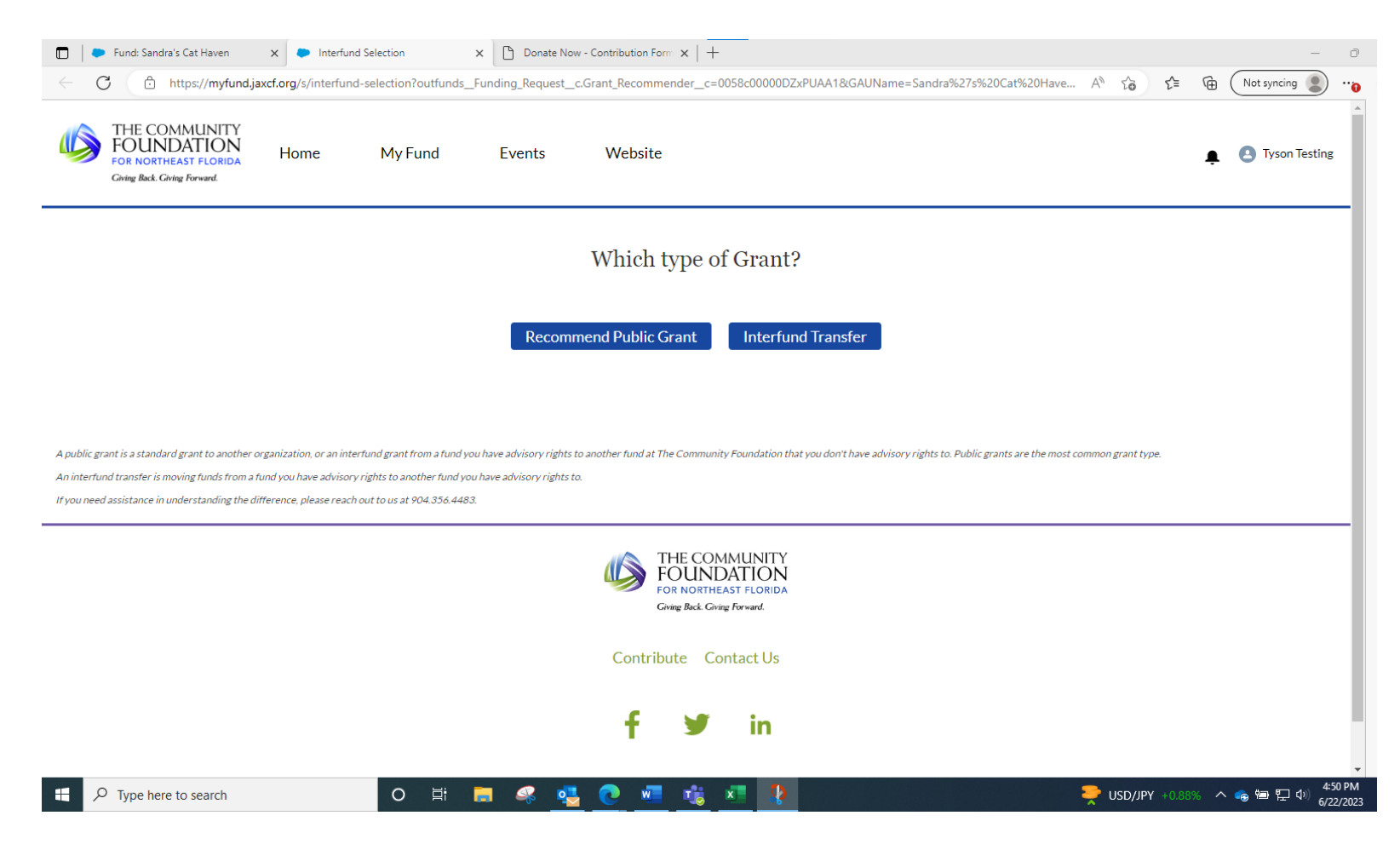

6. Click inside the organization field and use the look up feature. If the grantee is in our Foundation approved list, you will see a list of organization names and addresses. In the search bar at the top left, you can type in the full or partial name of the organization and click search. If the organization does not appear, click *Can't Find My Organization* and manually enter the information.

| Fund: Sandra's Cat Haven × Advised Fund     | d Grant Recommend 🗙 🕒 Donate Now - Contribution Form 🗙   +                                                                                                    |                     | - 0                             |
|---------------------------------------------|----------------------------------------------------------------------------------------------------|---------------------|---------------------------------|
| ← C ∴ https://sandbox.formstack.io/E20C9?ou | tfunds_Funding_Request_c.Grant_Recommender_c=0058c00000DZxPUAA1&GAUName=Sandra%27s%20Cat%20Hav                                                                                                    | ren&fundId= A 🖧 🔂   | Not syncing 🗶 😷                 |
|                                             | Advised Fund Grant Recommendation Form         Grant Origin        select an item         Fund Providing the Grant         Sandra's Cat Hause         Organization*         Can't Find My Organization                         |                     |                                 |
|                                             | Grant Information Amount S Minimum amount for which a grant may be recommended is \$250.00 I wish to have this grant made anonymously I figrant is for a purpose other than general operating support, please specify purpose: |                     |                                 |
| Type here to search                         | o 🛱 🚍 🧟 💁 🚾 🤹 🛂                                                                                                    | Earnings upcoming 🗸 | へ 🚓 🗐 🖫 🗘) 4:53 PM<br>6/22/2023 |

- 7. Enter the grant amount and provide any specific requests or information you would like us to know in the *Comments/Special Instructions* field.
- 8. Click I Agree to the legal statement and hit submit.

| 🗖 📔 🌩 Fund: Sandra's Cat Haven 🛛 🗙 🎦 Advised Fund | Grant Recommend X Donate Now - Contribution Form X +                                                                                                    |         |          |             | - 0      |   |
|---------------------------------------------------|----------------------------------------------------------------------------------------------------|---------|----------|-------------|----------|---|
| ← C ⊡ https://sandbox.formstack.io/E20C9?out      | funds_Funding_Request_c.Grant_Recommender_c=0058c00000DZxPUAA1&GAUName=Sandra%27s%20Cat%20Haven&fundId=                                                                                                    | . A" to | £≞ €     | Not syncing | •••      |   |
|                                                   | Minimum amount for which a grant may be recommended is \$250.00                                                                                                    |         |          |             | •        | 1 |
|                                                   | I wish to have this grant made anonymously                                                                                                    |         |          |             |          |   |
|                                                   |                                                                                                    |         |          |             |          |   |
|                                                   | If grant is far a surpass other than ganeral apareting support, places specify surpass.                                                                                                    |         |          |             |          |   |
|                                                   | it gran is for a purpose other than general operating support, please specify purpose.                                                                                                    |         |          |             |          |   |
|                                                   |                                                                                                    |         |          |             |          |   |
|                                                   |                                                                                                    |         |          |             |          |   |
|                                                   |                                                                                                    |         |          |             |          |   |
|                                                   |                                                                                                    |         |          |             |          |   |
|                                                   | Comments - special instructions                                                                                                    |         |          |             |          | l |
|                                                   |                                                                                                    |         |          |             | - 1      |   |
|                                                   |                                                                                                    |         |          |             | - 1      |   |
|                                                   |                                                                                                    |         |          |             | - 1      |   |
|                                                   |                                                                                                    |         |          |             | - 1      |   |
|                                                   | Legal Statement                                                                                                    |         |          |             | - 1      |   |
|                                                   | I recommend the above grant(s) to the Board of Trustees from the above named fund. I acknowledge that I                                                                                                    |         |          |             |          |   |
| ×                                                 | am a named advisor to the above named fund, that these recommendations do not represent payment of any<br>legally enforceable pledge, nor do I expect or will I accept any goods or services as a result of these |         |          |             | - 1      |   |
|                                                   | charitable distributions.*                                                                                                    |         |          |             | - 1      |   |
|                                                   | I Agree                                                                                                    |         |          |             | - 1      |   |
|                                                   |                                                                                                    |         |          |             | - 1      |   |
|                                                   | Save & Resume Later Submit                                                                                                    |         |          |             |          |   |
|                                                   |                                                                                                    |         |          |             | 4:55 014 | 1 |
| P Type here to search                             | o # <b># % <u>%</u> @ <u># ti i i</u> !</b>                                                                                                    | 📤 85°   | F Cloudy | ^ 💊 🗐 🖓 🗘   | 6/22/202 | B |